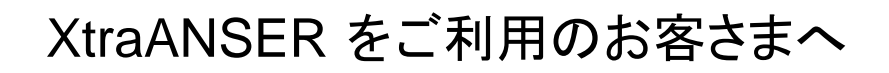

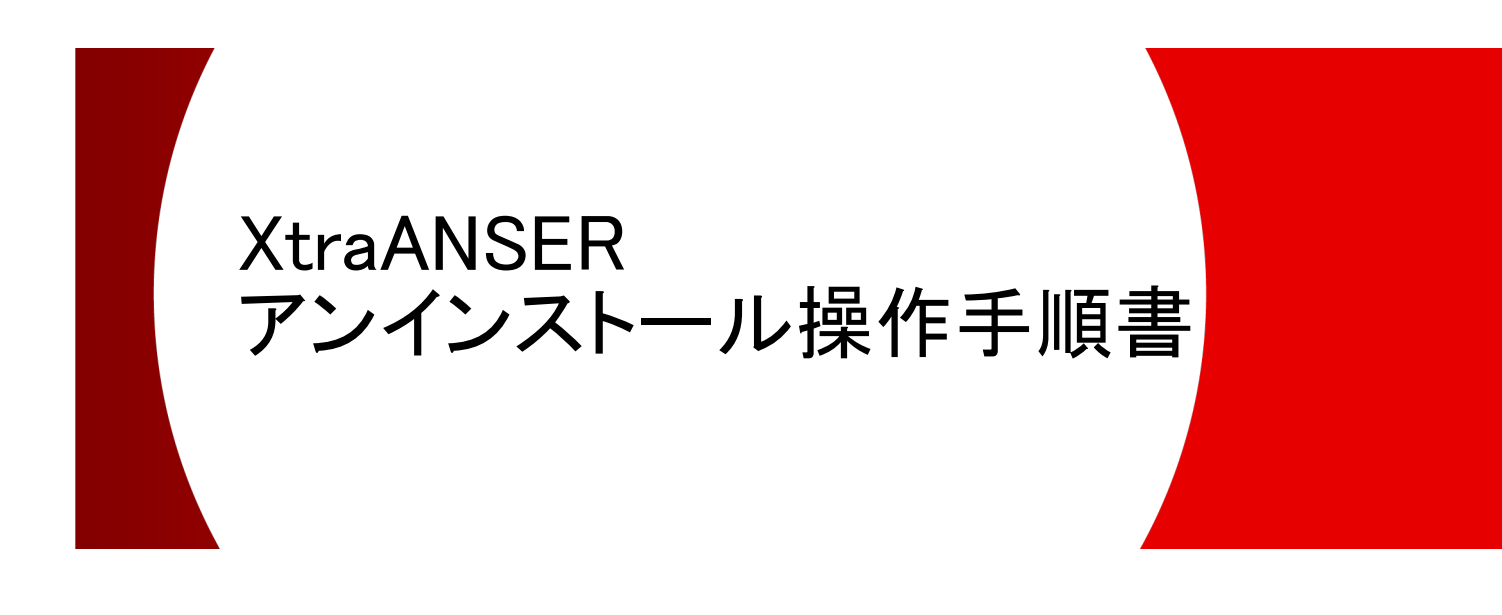

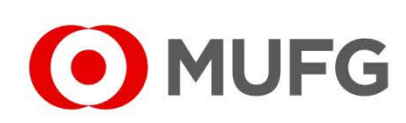

2024年4月

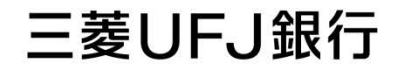

| 1. はじめにお読みください | 3 |
|----------------|---|
| 2. アンインストール    | 4 |
| 3. Q&A         | 7 |

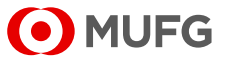

## 1. はじめにお読みください

本書は、「XtraANSER」をアンインストールする手順書です。本操作を行うことで、 「XtraANSER」をアンインストールすることができます。 なお、お手元にあるソフトの CD-ROM やマニュアル等は、廃棄をお願いいたします。

くご注意>

分割したデータベースは「XtraANSER」のアンインストールでは削除されません。 分割したデータベースを削除する場合は、「XtraANSER」をアンインストールする前に 以下の方法で分割したデータベースを削除してください。

- (1)「Program Files」または「Program Files(x86)」内の「XtraANSER」フォルダをダブルクリック してください。
- (2)「XtraANSER」フォルダ内にある[XtraANSER\_AddDb.exe]をダブルクリックしてください。
- (3)「Xtra ANSER データベース分割」画面が表示されます。 「処理の選択」内の「データベースの削除を行う」を選択し、「情報の入力」内の「対象データ ベースを選択してください。」から削除するデータベースを選択してください。 その後、「実行」を選択してください。

| <u>■</u> < <xtra anser="" データベース分割="">&gt; Ver.1.0.0.0</xtra>        | ×       |
|----------------------------------------------------------------------|---------|
| 処理の選択                                                                | 1       |
| ○ データベースの分割・ショートカットの作成を行う                                            |         |
| 選択されたデータベースの複製を作成し、複製活動のデータベースでXtra ANSERを起<br>ショートカットをデスクトップに作成します。 | は動するための |
| ○ ショートカットの作成のみを行う                                                    |         |
| 選択されたデータベースでXtra ANSERを起動するためのショートカットをデスクトップに                        | こ作成します。 |
| (●) データベースの肖明絵を行う                                                    |         |
| 選択されたデータベースを削除します。                                                   |         |
|                                                                      |         |
|                                                                      |         |
|                                                                      |         |
| XtraANSER_IEST V XtraANSER_IEST                                      |         |
| 新しいデータベーフタを入力してください。                                                 |         |
| ※ショートカットの作成のみを行う場合、入力不要です。                                           |         |
| XtraANSER_                                                           |         |
|                                                                      |         |
| Xtra ANSERおよびショートカットに表示する文言を入力してください。                                |         |
|                                                                      |         |
| ALT 22 7                                                             | 宝行      |
|                                                                      | <u></u> |

- (4)「確認」画面が表示されますので、「はい」を選択してください。
- (5)「再確認」画面が表示されますので、「はい」を選択してください。
- (6)「処理完了」画面が表示されますので、「OK」を選択してください。
- (7) 削除したデータベースに対応するショートカットは、手動で削除してください。

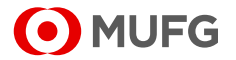

## 2. アンインストール

- (1)実行中のアプリケーションをすべて終了してください。
- (2)Windows の[スタート]から[Windows システム ツール]-[コントロール パネル]を選択 してください。

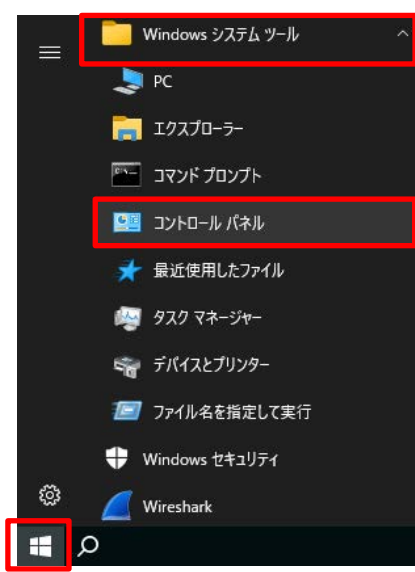

(3)「コントロール パネル」画面が表示されますので、[プログラムと機能]を選択してください。

| 🕮 すべてのコントロール パネル項目                                          |                                     | – 🗆 X            |
|-------------------------------------------------------------|-------------------------------------|------------------|
| ← → ✓ ↑ 🖾 > ארים-א געיין איין איין איין איין איין איין איין | すべてのコントロール パネル項目 > V                | ٩ ٥              |
| ファイル(E) 編集(E) 表示(V) ツール(I)                                  |                                     |                  |
| コンピューターの設定を調整します                                            |                                     | 表示方法: 小さいアイコン 🔻  |
| 🎒 Java (32 ビット)                                             | @ Mail (Microsoft Outlook) (32 ビット) | 🖏 NFCポート/パソリ     |
| 🔗 Windows Defender ファイアウォール                                 | 😒 インターネット オプション                     | 🔄 エクスプローラーのオプション |
| □□□ キーボード                                                   | 🕲 コンピューターの簡単操作センター                  | 🖷 サウンド           |
| 🖳 ୬ステム                                                      | 🔜 タスク バーとナビゲーション                    | 昌 デバイス マネージャー    |
| 📾 デバイスとプリンター                                                | 🕎 ネットワークと共有センター                     | 🔥 フォント           |
| 👩 プログラムと機能                                                  | ① マウス                               | 🎎 ユーザー アカウント     |
| ● 音声認識                                                      | 🚵 管理ツール                             | ■ 既定のプログラム       |
| ◎ 資格情報マネージャー                                                | 💶 色の管理                              | 🔗 地域             |
| 边 電源オプション                                                   | 鹶 日付と時刻                             |                  |

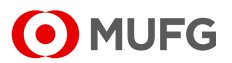

(4)「プログラムと機能」画面が表示されますので、[Xtra ANSER]をダブルクリックしてください。

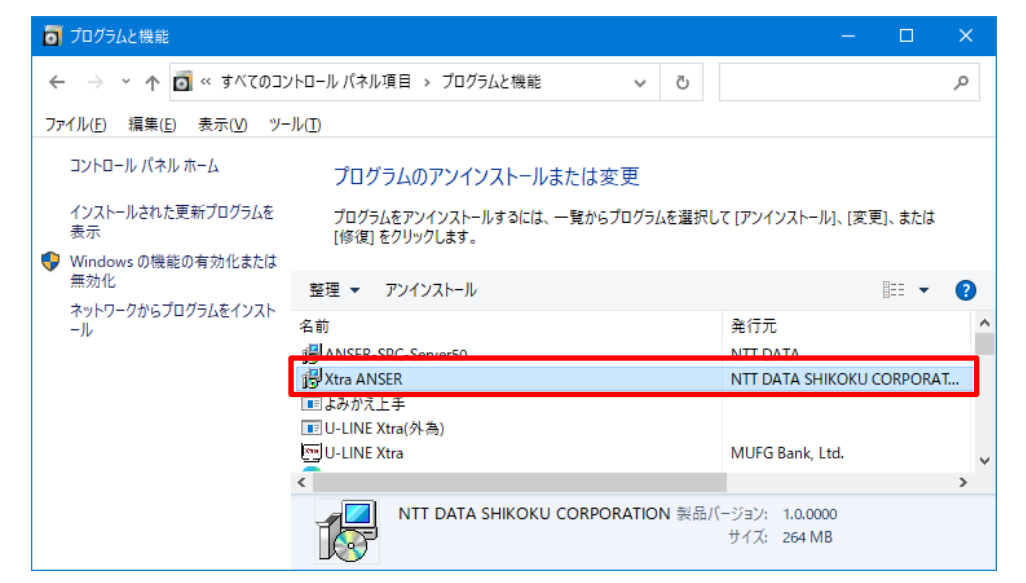

(5)「Xtra ANSER をアンインストールしますか?」のメッセージが表示されますので、「はい」を 選択してください。

| プログラムと機能                  |                                |  |
|---------------------------|--------------------------------|--|
| Xtra ANSER をアンインストールしますか? |                                |  |
| □ 今後、このダイアログ ボックスを表示しない   | はい( <u>Y</u> ) いいえ( <u>N</u> ) |  |

(6)「ユーザーアカウント制御」画面が表示された場合は、「はい」を選択してください。

(7)「プログラムと機能」画面にて、[Xtra ANSER]が削除されていることを確認してください。

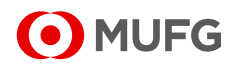

(8)「ANSER-SPC-Server50」のアンインストール方法

【ご注意】

「ANSER-SPC-Server50」のアンインストールは、お客さまの他アプリケーションに影響を 与える可能性がございますので、システム担当者にご相談のうえ対応をお願いいたします。

アンインストールを行う場合は「プログラムと機能」画面から[ANSER-SPC-Server50]を ダブルクリックして、以下(9)以降の作業を実施してください。

なお、アンインストールを行わない場合は、作業はこれで終了です。パソコンを再起動して ください。

| ٥                          | プログラムと機能                                            |                                                    |                        | ×              |
|----------------------------|-----------------------------------------------------|----------------------------------------------------|------------------------|----------------|
| ÷                          | <ul> <li>         ・          ・          ・</li></ul> | ハーロール パネル項目 > プログラムと機能 🛛 🗸 👌                       | لر                     | ρ              |
| ファイル(E) 編集(E) 表示(⊻) ツール(I) |                                                     |                                                    |                        |                |
|                            | コントロール パネル ホーム                                      | プログラムのアンインストールまたは変更                                |                        |                |
|                            | インストールされた更新プログラムを<br>表示                             | プログラムをアンインストールするには、一覧からプログラムを選択!<br>[修復] をクリックします。 | して [アンインストール]、[変更]、または |                |
| •                          | Windows の機能の有効化または<br>無効化                           | 整理 ▼ アンインストール 変更                                   |                        | ?              |
|                            | ネットワークからプログラムをインスト<br>ール                            | 名前                                                 | 発行元                    | ^              |
|                            |                                                     | 骨ANSER-SPC-Server50                                | NTT DATA               |                |
|                            |                                                     | ■ よめかん上手<br>■ U-LINE Xtra(外為)                      |                        |                |
|                            |                                                     | EULINE Xtra                                        | MUFG Bank, Ltd.        |                |
|                            |                                                     | ٢                                                  |                        | > <sup>×</sup> |
|                            |                                                     | NTT DATA 製品パージョン: 5.0.0000<br>サイズ: 1.19 MB         |                        |                |

(9)「ANSER-SPC-Server50 をアンインストールしますか?」のメッセージが表示されますので、 「はい」を選択してください。

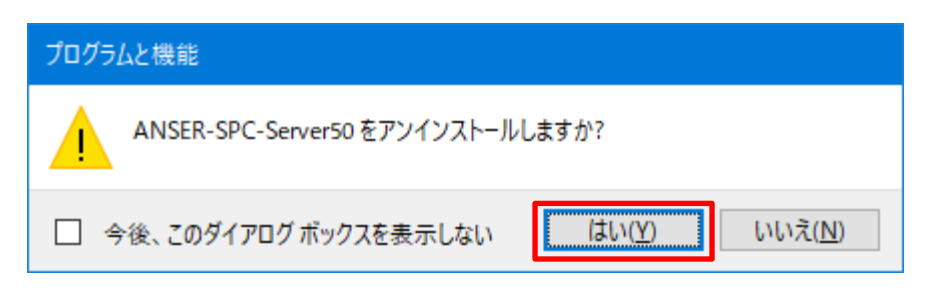

- (10)「ユーザーアカウント制御」画面が表示された場合は、「はい」を選択してください。
- (11)「プログラムと機能」画面にて、[ANSER-SPC-Server50]が削除されていることを確認 してください。
- (12)アンインストール終了後は、パソコンを再起動してください。

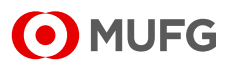

## 3. Q&A

| No | Q                                      | A                             |
|----|----------------------------------------|-------------------------------|
| 1  | 手元にあるマニュアルや CD-ROM は、<br>こちらで処分していいのか。 | お客さま側で廃棄処理していただいて<br>問題ありません。 |
| 2  | 手順書を見てもアンインストールの仕方が<br>わからない。          | フリーダイヤルまでお問い合わせください。          |

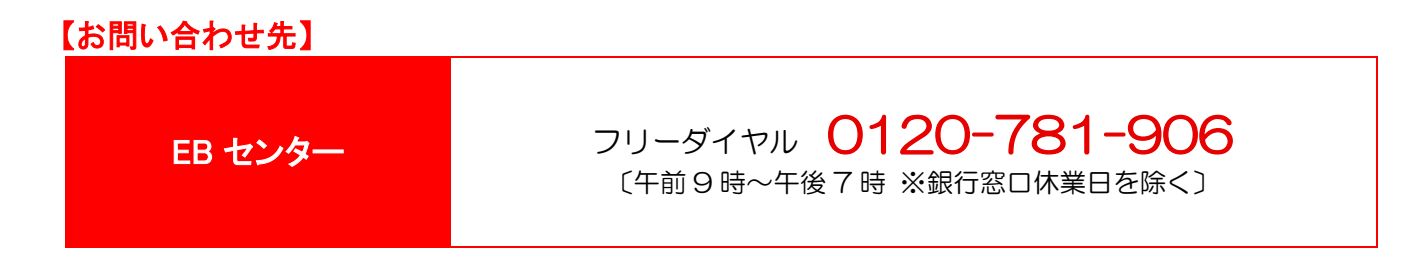

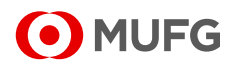